### How to Link Projects in IRBNet and eCOI

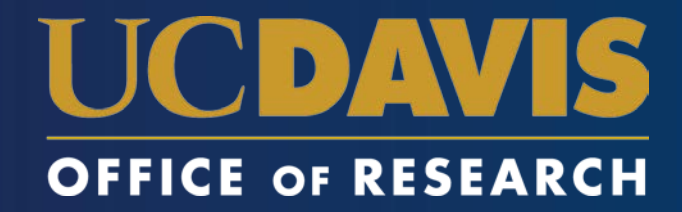

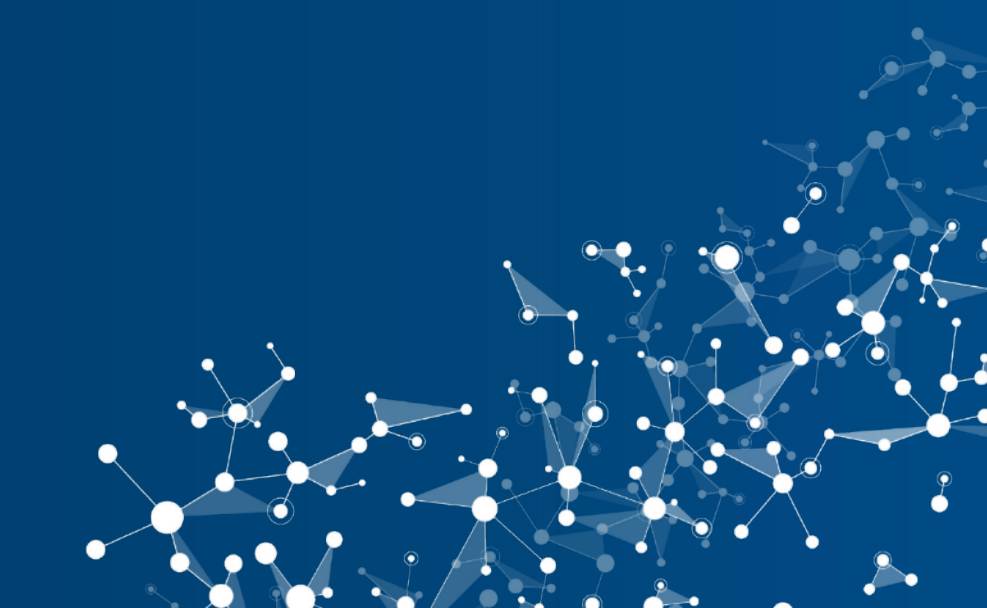

### **1 Disclosure, 2 Committees**

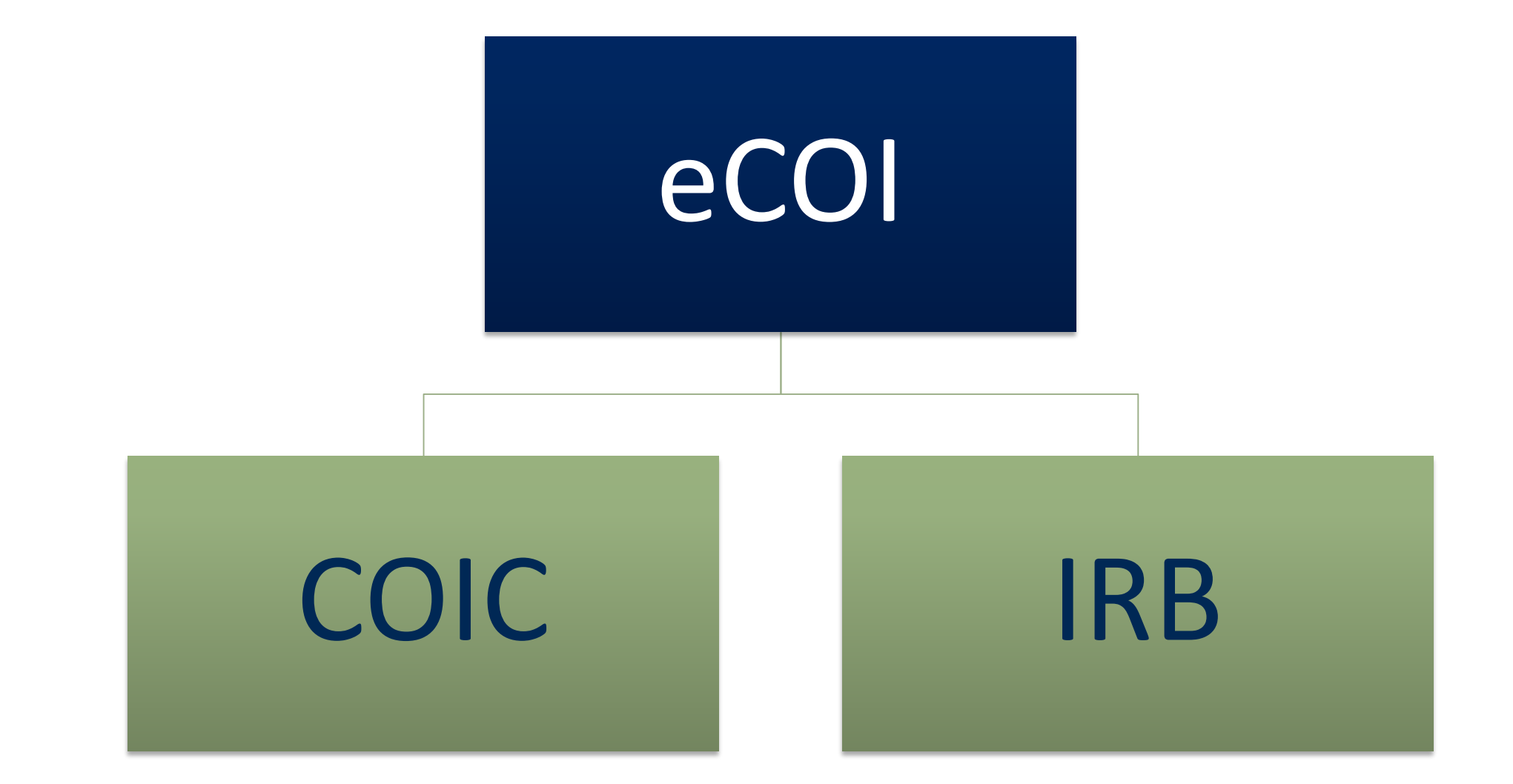

### IRBNet ID Required for eCOI Disclosures

✓ Only applies to human subjects research

✓ Links the eCOI disclosure to the IRB application

✓ Submit to the IRB later (before beginning research)

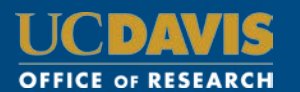

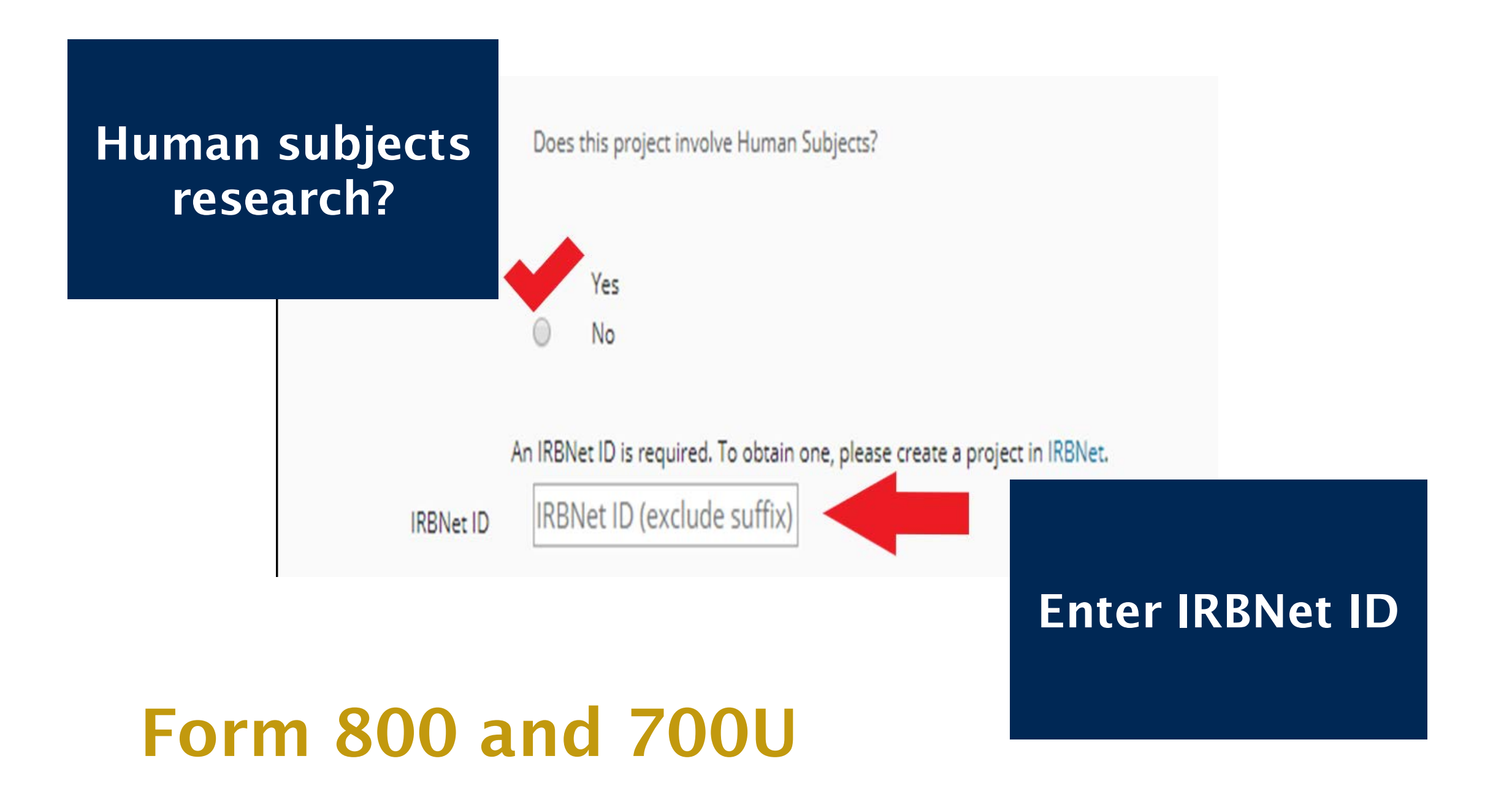

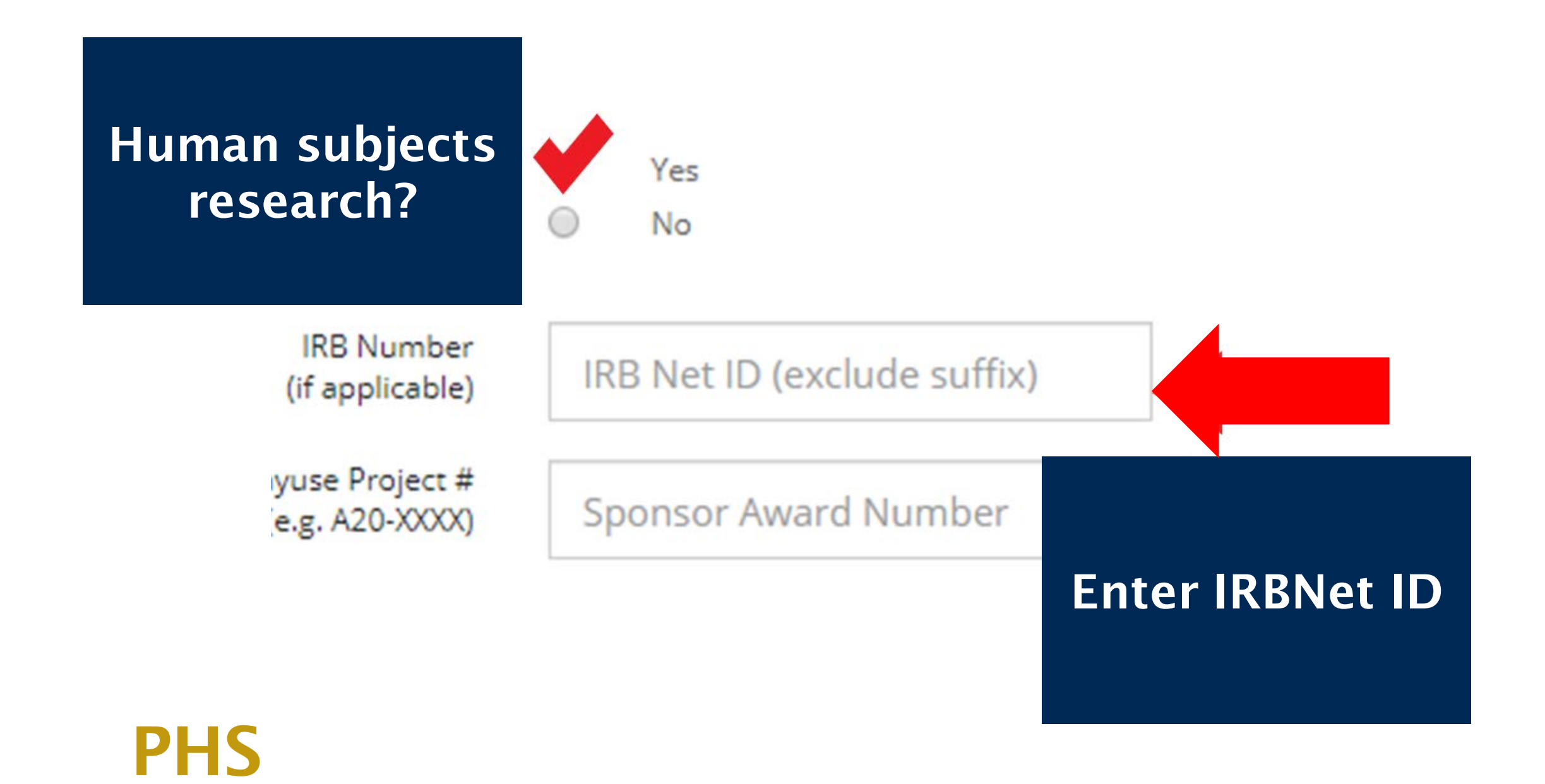

### Human subjects research?

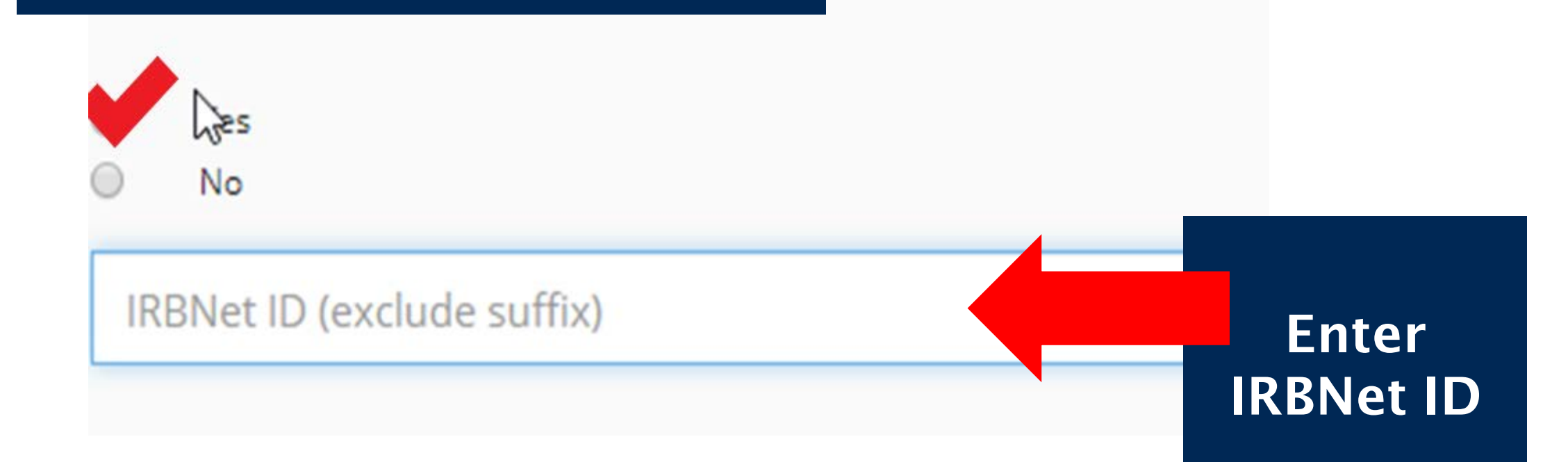

# Supplemental

# BUT I DON'T HAVE AN IRBNET ID...

#### **Create one now**

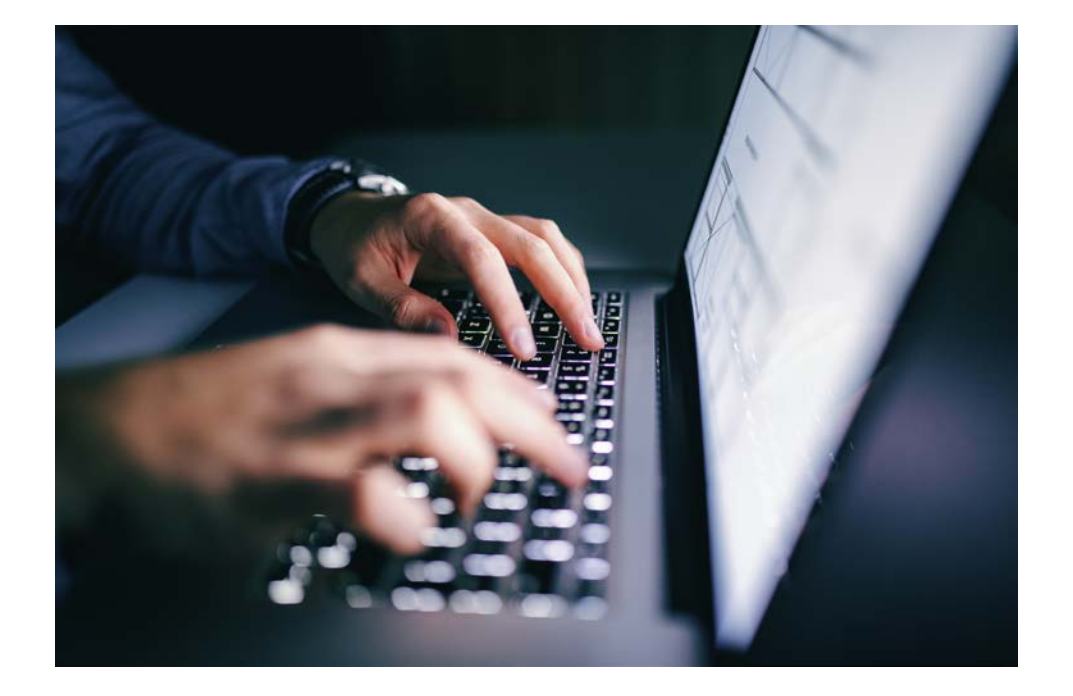

- 1. Log into IRBNet.org
- 2. Create a New Project
- 3. Enter Title and PI name
- 4. Click Continue
- 5. Find IRBNet ID in the top

left corner

### Log into IRBNet and Create New Project

|                      | USER PROFILE LOGOUT                                                                                                    |  |
|----------------------|----------------------------------------------------------------------------------------------------|--|
|                      |                                                                                                    |  |
| Welcome to IRBNet    | My Projects                                                                                                    |  |
| UC Davis IRB Admin   | Your "My Projects" workspace shows projects that you have created and projects that have been shared with you by other users on the National Research Network. Use Reminders, Tags and Archiving to help organize your workspace and keep it |  |
| 🚱 Help               | running smoothly. (Learn More)                                                                                                    |  |
| My Projecto          |                                                                                                    |  |
| Viry Daminders (207) | Search: Search By Tag:                                                                                                    |  |
| Other Tools          | Search Clear                                                                                                    |  |
| Forms and Templates  |                                                                                                    |  |
|                      | I = 10 of 2909 ► <b>I</b> 10 ▼                                                                                                    |  |

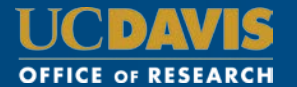

## **Enter Title and PI Name**

#### Create a New Project

To create a new project, first provide the basic project information below. Once your project is created you may attach project documentation and share the project with other users.

| Research Institution: *                                | University of California Davis, Davis, CA ▼                                                          |
|--------------------------------------------------------|----------------------------------------------------------------------------------------------------|
| Title: *                                               | Research Study                                                                                       |
| Local Principal Investigator:<br>Keywords:<br>Sponsor: | First Name:*  Jane    Last Name:*  Researcher    Degree(s):                                          |
| Internal Reference Number:                             | You may specify an internal account number, billing identifier or reference number for this project. |

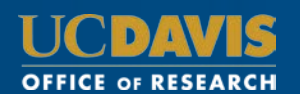

### Find IRBNet ID

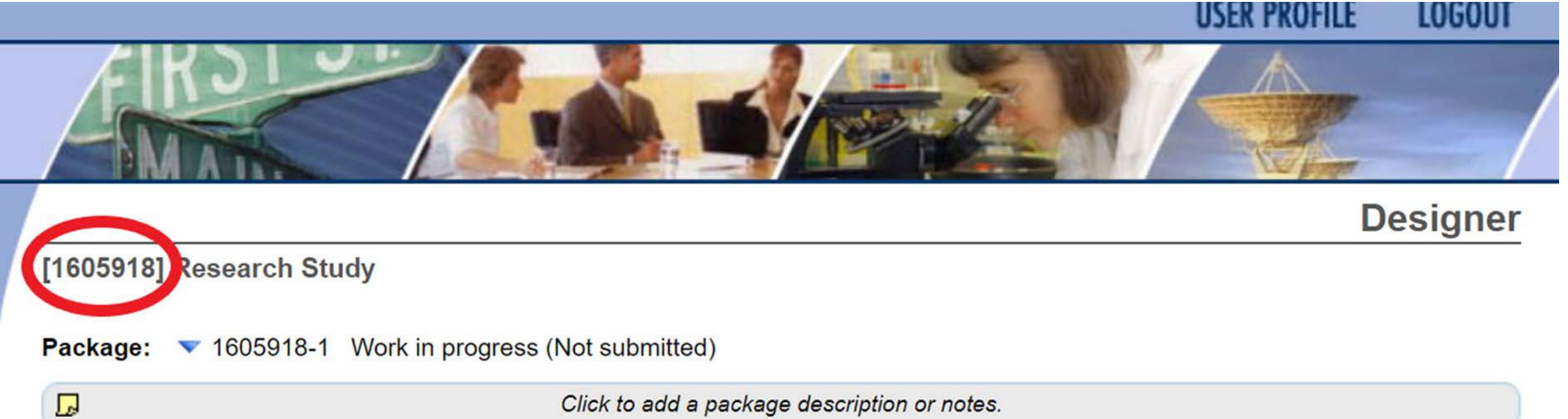

Click to add a package description or notes.

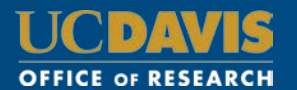

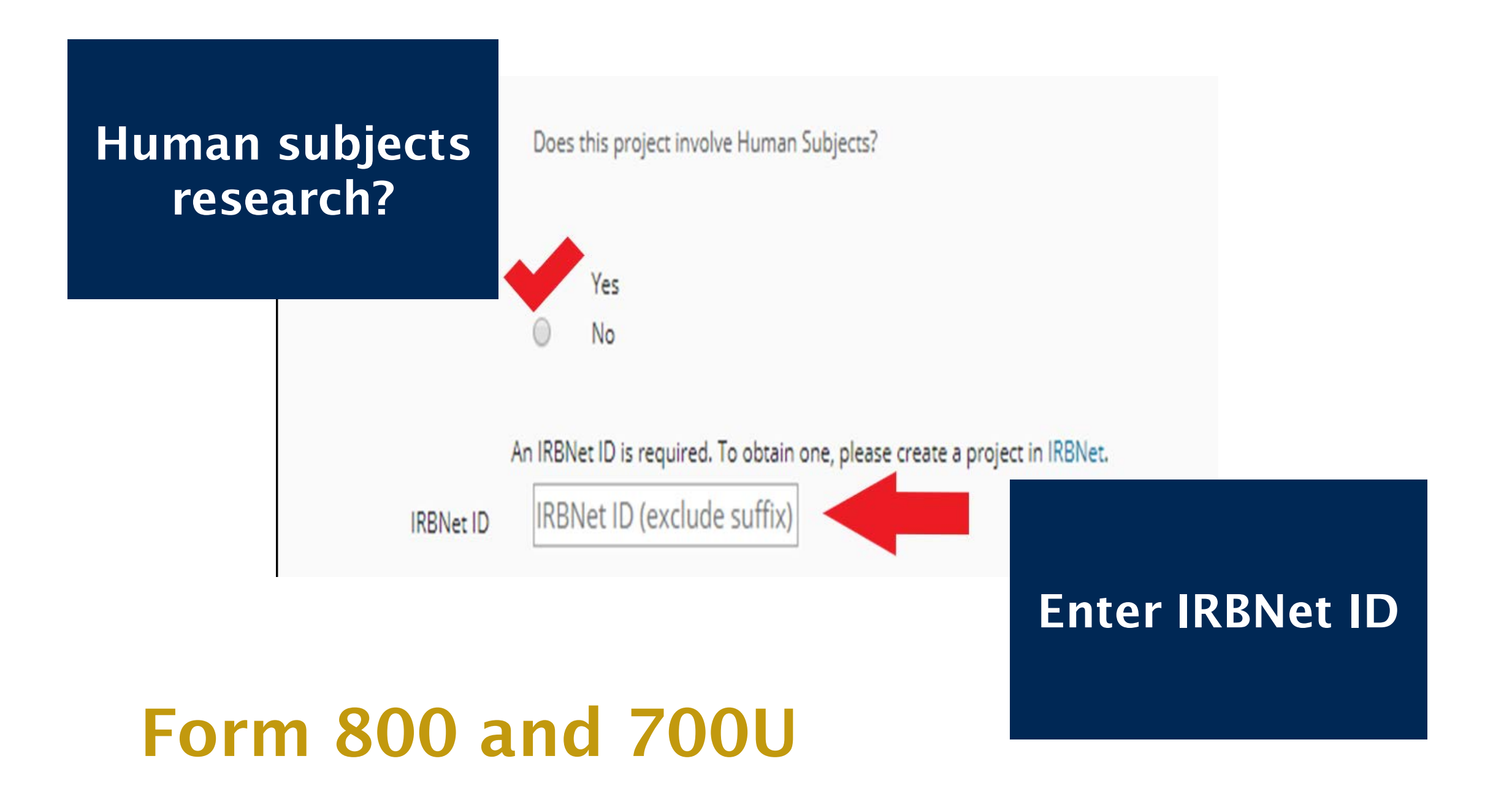

### **IRB** Application

✓ Submit to the IRB before beginning human research activities

✓ Note any financial interests in the Initial Review Application

✓ IRB will access disclosures via eCOI

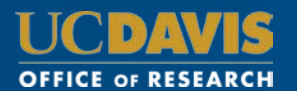